## 調整 Outlook 顯示字型的設定方式(白育澄 撰稿)

Outlook 是目前校内大多數同仁用來處理電子郵件的工具,在顯示格式預設上,會依據每位同仁電腦 顯示螢幕的解析度而變動;可是往往它所顯示出來的結果,並非每個人都可以接受。所以,下面將介紹如 何調整 Outlook 所顯示的字型,成為適合自己使用的格式。我們以 Outlook 2016 為例,來做說明:

步驟一、開啟 Outlook,選擇「檢視」/「檢視設定」,如下圖所示,並請注意:目前字型大小為系統預設值 9。

| 楣案                       | 常用 傳送     | /接收 資 | 料夾                                        | 檢視                      | ♀ 告訴我您煮              | 息要執行的動作      |              |  |
|--------------------------|-----------|-------|-------------------------------------------|-------------------------|----------------------|--------------|--------------|--|
| 4                        | 5         | □ 顧示為 | 交談                                        | T.                      | <sup>1</sup> □ 日期(D) | ↓ 寄件者(F)     | 😼 收件者①       |  |
| 更檢視                      | 檢視設定 重設檢視 |       | 定一                                        | 訊息<br>預管 •              | ■ 類別(E)              | ▶ 標幟:開始日期(G) | ▶ 標幟:到期日(U)  |  |
| 目前檢視                     |           | 郵件    | 排列方:                                      |                         |                      |              | 式            |  |
| 將您最                      | 愛的資料夾拖曳到  | 這裡 <  | 全部                                        | 部末                      | 讀取                   |              |              |  |
| <b>▲</b> 1040923         |           |       | !1公 0 0 寄件者                               |                         |                      |              |              |  |
|                          |           |       | ▲ 日期: 較舊                                  |                         |                      |              |              |  |
| ▲收件匪                     | 1762      |       |                                           | N                       | 電子計算機中心【             | 蕾子計算機中心 【服務與 | は術通報】 第020期日 |  |
| 106歲末聯歡                  |           |       | 電子計算機中心【服務與技術通報】第020期 http://www.takming. |                         |                      |              |              |  |
| <b>服務與技術通報 1</b><br>待辦工作 |           |       | -                                         | 電子計算機中心【「全字庫」中文造字系統教育訓練 |                      |              |              |  |
|                          |           |       | 親愛的老師,您好:                                 |                         |                      |              |              |  |

## 步驟二、選擇「其他設定」,如下圖所示。

0

| 檟(C)        | 重要性,提醒,圖示,標幟狀態,附件,寄件者,主旨,收到日期,大/ |
|-------------|----------------------------------|
| 群組依據(G)     | 無                                |
| 排序(S)       | 收到日期 (遞減)                        |
| 篩選(F)       | 關閉                               |
| 其他設定(O)     | 字型與其他表格檢視設定值                     |
| 設定格式化的條件(A) | 每封郵件使用者定義字型                      |
| 欄格式(M)      | 指定每個欄位的顯示格式                      |

步驟三、變更「欄字型」與「列字型」,如下圖所示。

| 其他設定     |                      |            | ×                            |
|----------|----------------------|------------|------------------------------|
| 欄種題和列    |                      |            |                              |
| 欄字型(C)   | 9 pt. Microsoft Jher | ngHe 🗹 自動調 | 問整欄寛(Z)                      |
| 列字型(W)   | 9 pt. Microsoft Jher | ngHe 目 照示新 | ₩1辺内編 <b>與(A)</b><br>所項目列(S) |
| 格線和群組標題一 |                      |            |                              |
| 格線橫式(G): | 實心                   | ~ ☑顯示[     | 群組] 中的項目(H)                  |
| 請取窗格 ——— |                      |            |                              |
| ○右(R) ○下 | (B) ⑧關閉(O)           |            |                              |
| 其他選項 ——— |                      |            |                              |
| ☑ 使用精簡版面 | 配置,當寬度小於(P)          | 125 個字元    |                              |
| ○ 永遠使用   |                      | 這使用精簡版面    | 配置(L)                        |
| ☑ 顯示展開交談 | 群組中所有資料夾的訊!          | 息(F)       |                              |
| 🗌 使用傳統縮排 | 檢視顯示交談群組(V)          |            |                              |
|          |                      | 確定         | 取消                           |

步驟四、選擇要用的字型,並將字型調成想要的大小,如下圖所示。

| 字型(F):                  | 字型核式(Y):          | 大小(S): |       |
|-------------------------|-------------------|--------|-------|
| Microsoft JhengHei UI   | 標準                | 12     | 確定    |
| Microsoft JhengHei Ul 🔺 | 淡 ^               | 9 🔨    | R- NE |
| Mane III Plain          | 標準                | 10     | 取洞    |
| Minion Pro              | 粗體                | 12     |       |
| NisterEarl BT           | 液傾斜               | 14     |       |
| MS Outlook              | 傾斜                | 16     |       |
| MS Reference Specialt 🗸 | 相斜線 ∨             | 18 👻   |       |
|                         | AaBbYyz<br>字集(R): | Zz     |       |
|                         | 西歐字母              |        |       |
|                         |                   | 2.1    |       |

步驟五、按下確定,可以看出與原來的顯示有明顯不同,如下圖所示。

| <br>  檔案 常用 傳送/接收       | 資料夾                      | 檢視                                                                                                  | ♀ 告訴我您                                | 想要執行的動作           |                                                                                                    |                                                           |  |
|-------------------------|--------------------------|----------------------------------------------------------------------------------------------------|---------------------------------------|-------------------|----------------------------------------------------------------------------------------------------|-----------------------------------------------------------|--|
| 与 🦨 🖌 □                 | 顯示為交談                    | 計息                                                                                                  | □ 日期(D)                               | → 標本 (E) → 標本 (E) | ☆ 收件者(1)     //      //      //      //      //      //      //      //     //     //     //     //     //     //     //     //     //     //     //     //     //     //     //     //     //     //     //     //     //     //     //     //     //     //     //     //     //     //     //     //     //     //     //     //     //     //     //     //     //     //     //     //     //     //     //     //     //     //     //     //     //     //     //     //     //     //     //     //     //     //     //     //     //     //     //     //     //     //     //     //     //     //     //     //     //     //     //     //     //     //     //     //     //     //     //     //     //     //     //     //     //     //     //     //     //     //     //     //     //     //     //     //     //     //     //     //     //     //     //     //     //     //     //     //     //     //     //     //     //     //     //     //     //     //     //     //     //     //     //     //     //     //     //     //     //     //     //     //     //     //     //     //     //     //     //     //     //     //     //     //     //     //     //     //     //     //     //     //     //     //     //     //     //     //     //     //     //     //     //     //     //     //     //     //     //     //     //     //     //     //     //     //     //     //     //     //     //     //     //     //     //     //     //     //     //     //     //     //     //     //     //     //     //     //     //     //     //     //     //     //     //     //     //     //     //     //     //     //     //     //     //     //     //     //     //     //     //     //     //     //     //     //     //     //     //     //     //     //     //     //     //     //     //     //     //     //     //     //     //     //     //     //     //     //     //     //     //     //     //     //     //     //     //     //     //     //     //     //     //     ///     //     //     //     //     //    //     //     // | <ul> <li>↓ 反向排序</li> <li>↓ 反向排序</li> <li>↓ 前增欄</li> </ul> |  |
| ▼ 目前檢視                  | 郵件                       | 預覽 -                                                                                                | ····································· |                   |                                                                                                    | +- 展開/折壘 +                                                |  |
| 治您取要的真科火地找到短任<br>       | <u>全部</u><br><u> 山</u> 公 | 部 未請                                                                                                | 讀取<br>客 <u>供</u> 孝                    | 125               |                                                                                                    |                                                           |  |
| ▲ 1040923<br>▲ 收件匣 1762 | • • •                    |                                                                                                    |                                       |                   |                                                                                                    |                                                           |  |
| 106歲末聯歡                 | _                        | ◎ 電子計算機 電子計算機中心 【服務與技術通報】第020期 出刊<br>電子計算機中心 【服務與技術通報】第020期 http://www.takming.edu.tw/cc/resources/ |                                       |                   |                                                                                                    |                                                           |  |
| MK历六文MJ组報 1<br>待辦工作     |                          |                                                                                                    | 電子計算機…<br>親愛的老師,您約                    | 「全字庫」中文造字<br>子:   | 系統教育訓練                                                                                                    |                                                           |  |

【一般宣導】

- 1. 敬請尊重智慧財產權,有關校園網路使用規範、智慧財產權之宣導及注意事項,請多予關注,相關網址 如下:<u>http://www.takming.edu.tw/cc/</u>。
- 2. 請勿安裝來路不明之非法軟體,以免觸法。
- 3. 查閱相關電腦技術資料,網址: <u>http://www.takming.edu.tw/cc/resources/document.htm</u>
- 4. ODF 園地: <u>http://www.takming.edu.tw/cc/resources/odf.htm</u>